## **RINGCENTRAL APP: USING CALL FLIP**

The Call Flip feature in the RingCentral app lets you transfer or "push" a live call between your extension's assigned call forwarding devices, including home phones, desk phones, and smartphones, without interrupting the call.

For example, you are about to leave the office but are currently engaged in a call using the RingCentral app in your desktop computer. You can initiate a Call Flip from your desktop app to continue the conversation on your mobile phone.

While in an active call:

- 1. Click Call Actions.
- 2. Select Flip.
- 3. Select the phone number of the device where you would like to continue the call.

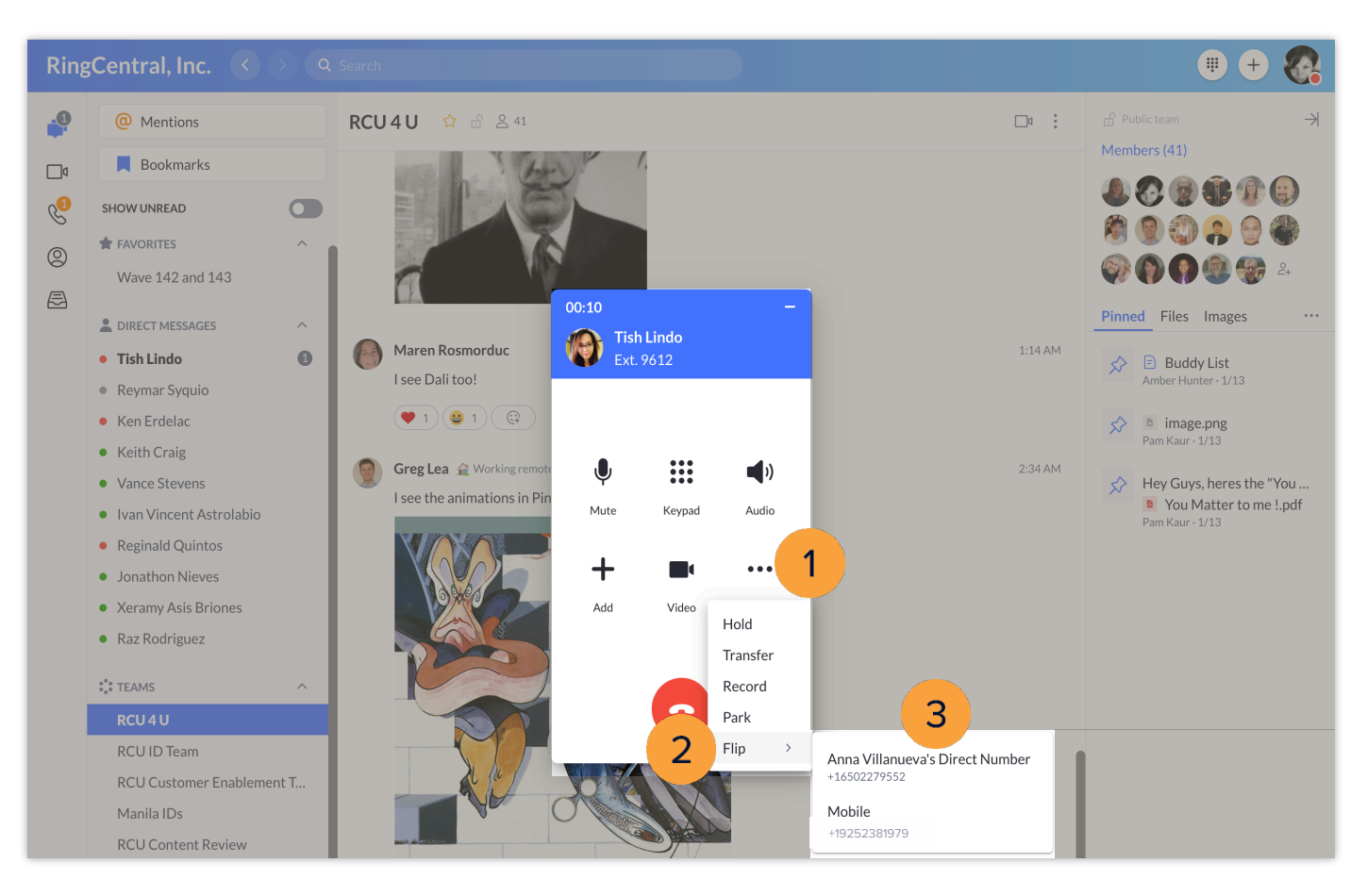

You can add or modify phone numbers that you can use with Call Flip in the Call Handling & Forwarding settings of your extension.

- 1. Click Settings.
- 2. Select Phone.
- 3. Click **Edit** under the Extension Settings section.

You are automatically redirected to the Call Handling & Forwarding section of your RingCentral online account.

| • • • (1) RingCentral   |                                                                                                    |                                                                                                    |              |
|-------------------------|----------------------------------------------------------------------------------------------------|----------------------------------------------------------------------------------------------------|--------------|
| Ring                    | gCentral, Inc. 🔇                                                                                                    | > Q Search                                                                                                    | # + 🥵        |
| ₽<br>◎<br><b>2</b><br>2 | <ul> <li>Notifications and s</li> <li>Themes</li> <li>Message</li> <li>Video</li> <li>Phone</li> <li>Contacts and Calen</li> <li>Keyboard shortcuts</li> </ul> | Phone         General         Default phone app for calling       Use RingCentral         Choose which app you'd like use to make calls       (888) 528-7464         Caller ID       (888) 528-7464         Choose your default caller ID for outbound calls       (888) 528-7464         Click to dial/fax       (888) 528-7464         Register RingCentral as the default app for calling and faxing       (888) 528-7464         Click to dial/fax       Register RingCentral as the default app for calling and faxing         Region       Country: United States (+1)         Dupdate your physical address on record with RingCentral for emergency calls. Your saved address is: 20 DAVIS DR, BELMONT, CA, 94002, United States         Extension settings       Customize your RingCentral extension settings (call routing, volcemail greeting, and more)         Incoming calls       Bring app to front         Bring the RingCentral app to the foreground if there's an incoming call       Do not bring to foreground when minimized | I (this app) |
| ۲<br>۲                  | Settings 1                                                                                                    |                                                                                                    |              |
| ?                       |                                                                                                    |                                                                                                    |              |

Learn more about configuring your Call Handling & Forwarding settings: <u>https://support.ringcentral.com/article/9758.html</u>